# GUIDELINES FOR SELF-REGISTRATION

## General remarks

- Keep your student number at hand.
- First years will receive a sms on 5 March regarding your pin.
- If your minimum fees for registration are not paid yet, your registration will only be conditional.
- Start here to register

http://studies.nwu.ac.za/studies/registrations

## Begin

### Select "Registration".

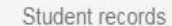

### Registration

General enquiries

Verander taal

University number

Contact us

### Student records

If you select one of these options on the left menu, a login screen will ask you for your student number and PIN. If you do not have a PIN, the login screen will give you the opportunity to request one.

If you want to change the language of the web page to English, click on "Change language"

Indien jy die taal van die webblad na Afrikaans wil verander, kliek op "Verander taal".

## Log in / Create PIN

### Login Window

\* This area is only available for students.

\* Follow the links at the bottom of the page to create a new pin number or to request your pin if you forgot yours.

\* The maximum length is 10 characters and the minimum is 5 characters.

Student Number \* PIN \* Create PIN Cancel Login Click here to create a pin.

Log in by entering your student number and PIN

<u>First years</u> will receive a sms on the 5<sup>th</sup> of March 2021 regarding your pin.

## Create PIN: step 1

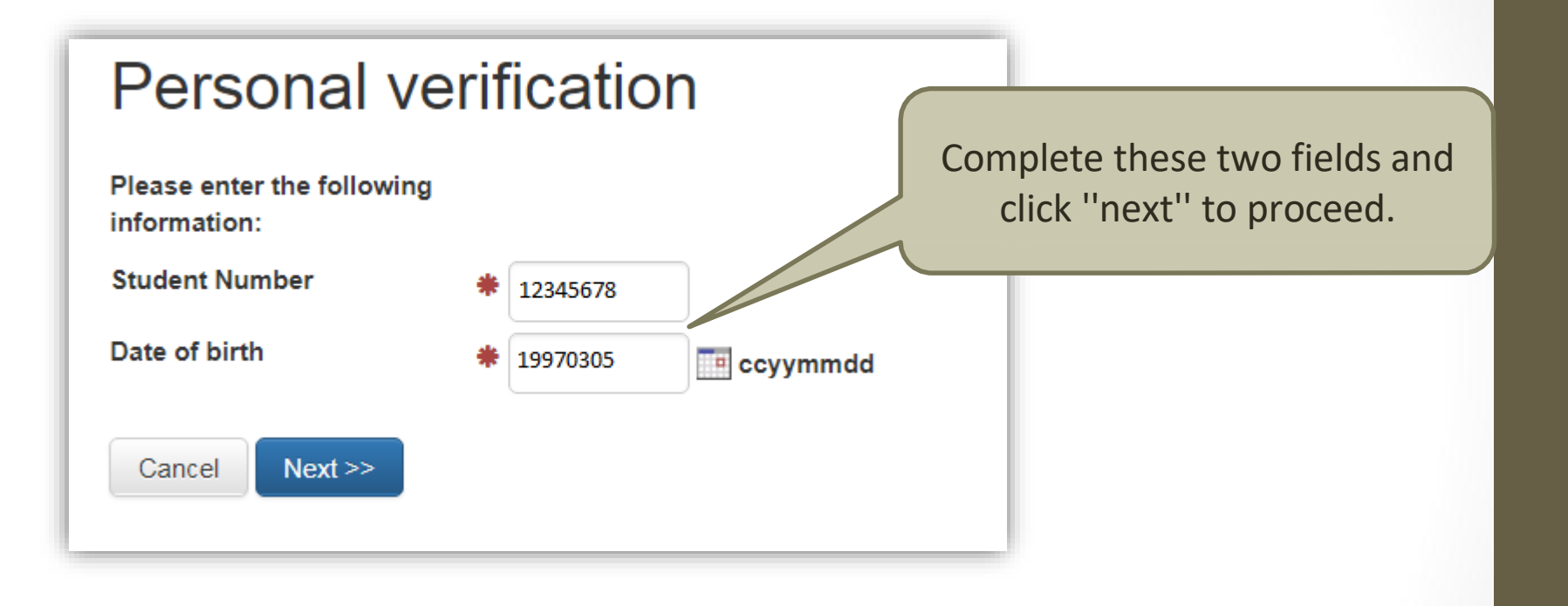

| Supply new  |  |
|-------------|--|
| security    |  |
| information |  |

You do not have a PIN yet, please provide the necessary information to create one.

Personal information Student Number

Choose PIN (must be 5

Cancel

characters or more)

Initials

Surname

Supply PIN

Confirm PIN

<< Previous

results

## **Create PIN:** step 2

Choose a pin.

You have created your pin. This pin will be used to gain access to the NWU web enquiries in the future.

6

Print or save this page for your record. You can now log in using the new PIN.

Next >>

PIN successfully created

12345678

test1

12345678

TUESDAY

test1

test1

Next >>

AB

<< Previous Cancel

Create PIN

Student Number :

PIN:

# Login

### Login Window

\* This area is only available for students.

\* Follow the links at the bottom of the page to create a new pin number or to request your pin if you forgot yours.

\* The maximum length is 10 characters and the minimum is 5 characters.

| Student Number                     | * 12345678 |                     |
|------------------------------------|------------|---------------------|
| PIN                                | * *****    | Log in to register. |
| Forgotten your PIN<br>Cancel Login | Create PIN |                     |

## Student records

| Registration       Student records         General enquiries       You are logged on with a student number 28850297.         Change pin       Please select the appropriate option on the left menu | Student records                                                                           |                                                                                                    | Select<br>" <b>Registration</b> ".  |
|----------------------------------------------------------------------------------------------------|-------------------------------------------------------------------------------------------|----------------------------------------------------------------------------------------------------|-------------------------------------|
| Verander taal Contact us Log off                                                                                                    | Registration<br>General enquiries<br>Change pin<br>Verander taal<br>Contact us<br>Log off | Student records<br>You are logged on with a student number 28<br>Please select the appropriate option on the l | 850 <mark>2</mark> 97.<br>eft menu. |

## Self-registration

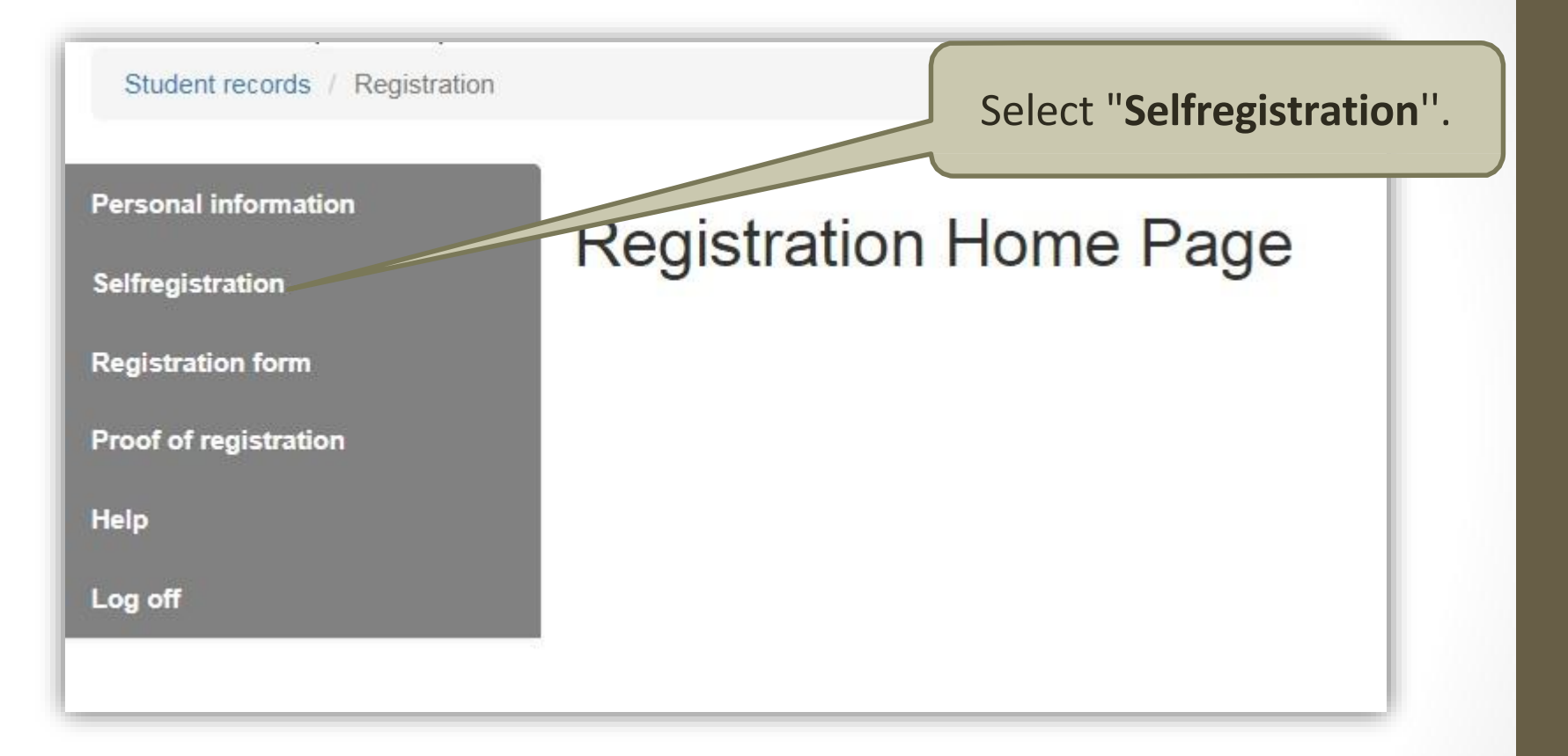

## **Qualification Registration**

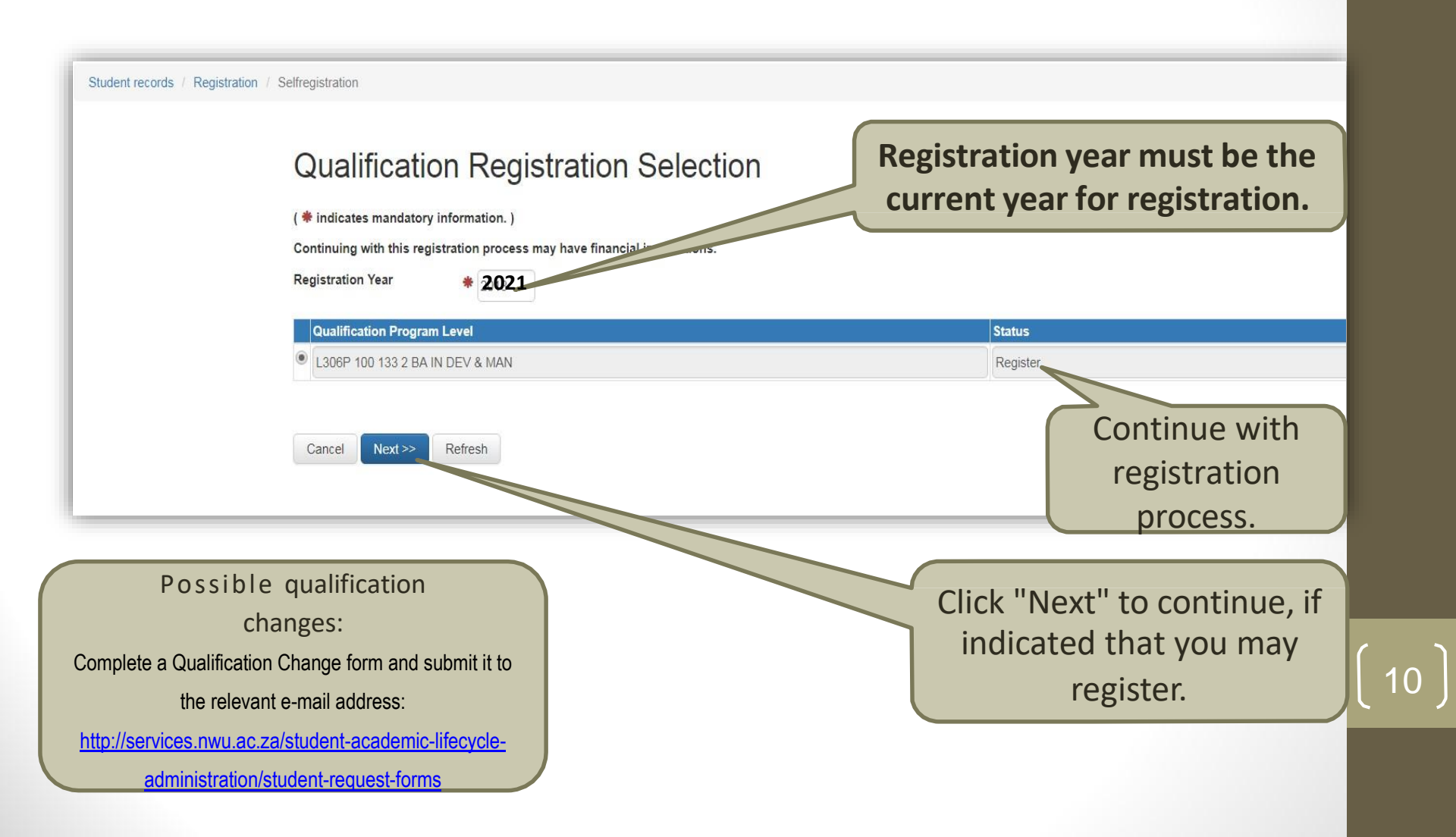

## PERSONALINFORMATION

- Click on "next" to move through the different pages. Most of the data are shaded and you are not allowed to make changes yourself - You can update your personal details after registration at: <u>http://diyservices.nwu.ac.za/personal-details-service</u>
- If a field is not shaded, you can make amendments.
- Fields marked with a "\*", are compulsory.

# Permission to disclose personal information and confirmation of contact detail

| Biographical Father Guardian Employment History                                                                                                    | Contact Information                                                                            | School Subjects                                                         | Post School Information                            |
|----------------------------------------------------------------------------------------------------|------------------------------------------------------------------------------------------------|-------------------------------------------------------------------------|----------------------------------------------------|
| Contact Detail of the<br>Student                                                                                                    |                                                                                                |                                                                         |                                                    |
| Please enter details below. ( * indicates mand<br>Please ensure that the information on this screen is correct.                                                                                       | atory information. )                                                                           |                                                                         |                                                    |
| I hereby grant permission to the NWU to disclose my per-<br>Information Act 4/2013 to third parties, including bursary pro-<br>employers, etc. I understand that I have the right at any time<br>requ | sonal information as defin<br>viders, financial institutio<br>to withdraw this consen<br>uest. | ned in the Protection<br>ns, parents and guar<br>t in writing by submit | of Personal<br>dians, potential<br>tting a student |
| Yes 🖲                                                                                                    |                                                                                                | No ()                                                                   |                                                    |
| Permission to<br>information r                                                                                                    | o disclose pe<br>nust be con                                                                   | ersonal<br>firmed.                                                      |                                                    |

## Confirmation of preferred method of account correspondence and e-mail addresses

| Preferred method of * Ma          | iil 🔻              | Personal e-mail address                                                  |
|-----------------------------------|--------------------|--------------------------------------------------------------------------|
| Preferred method of account # E-N | vlail 🔻            | registration is complete,                                                |
| E-mail address abco               | d12340@gmail.com   | the proof of registration                                                |
| Confirm e-mail address            | d12340@gmail.com   | mail address. <b>Confirm</b>                                             |
| Account E-mail address            | 45678@vodamail.com | all e-mail addresses!!                                                   |
| Confirm account E-mail<br>address | 45678@vodamail.com |                                                                          |
| F-mail address for all fina       | ancial             | Note example on the screen to                                            |
| correspondence. This e-           | mail               | an old address:                                                          |
| address may differ from           | the                |                                                                          |
| student's address.                |                    | <b>NB:</b> Town/Post office/Post code<br>may not be captured in "Address |
| Confirm all e-mail addres         | sses!!             | lines $1 - 4"$                                                           |

lines 1 – 4".

# Confirmation of contact numbers

| ontact numbers    |           |                |                                   |
|-------------------|-----------|----------------|-----------------------------------|
| Purpose           | Area Code | Number         | Confirm <b>personal cellphone</b> |
| Home Number       |           |                | number of the student.            |
| Cellphone         |           | 0987456321     |                                   |
| Account Cellphone |           | 0123456789     | Confirm account                   |
|                   |           |                | cellphone number.                 |
|                   |           |                | This number may differ            |
| << Previous Save  | Refresh   | Cancel Next >> | from the student's                |
|                   |           |                | personal cellphone                |
|                   |           |                | number.                           |

## **Qualification Information**

| Student records / Registration / Selfregistration                                                | curriculum for which you<br>were accepted or previously                                                                                                    |
|--------------------------------------------------------------------------------------------------|----------------------------------------------------------------------------------------------------|
| Qualification Information<br>Please Specify Additional Qualification Program Level<br>necessary. | Detail if (* indica atory information. )                                                                                                    |
| Qualification level<br>Curriculum                                                                | 100 133 2 BA IN DEV & MAN                                                                                                    |
| Campus<br>Method of Delivery / Presentation Category                                             | Potchefstroom                                                                                                    |
| Cancel Next >> Refresh                                                                           | Possible qualification<br>changes:<br>Complete a Qualification Change form<br>and submit it to the relevant e-mail<br>address:<br><u>http://services.nwu.ac.za/student-<br/>academic-lifecycle-</u><br>administration/student-request-forms |

is the qualification and

15

Thin

## Important for first years

- TAG-test results will determine the following:
  - Students that receive codes 1, 2, 3 or 3G, will register for ALDA/E111 in the first semester and for ALDA/E122 in the second semester.
  - Students that receive codes 4 or 5, will be exempted for ALDA/E111 and register for ALDA112/122 according the relevant grouping per Faculty, or ALDE122 (module is <u>marked</u> <u>automatically</u>).
  - ALDE122 is only offered in the second semester.

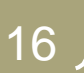

### Select Modules

Select modules from the groups as indicated above ea group.

Because of outstanding fees, this will only be a provisional registration.

### Failed and/or previously non-registered modules.

Select Module Module Group 1 **JURI 1 71 INTRODUCTION TO LAW** 1700 Modules of current curriculum. Select Module Module Group -**IURI 2 12 CONSTITUTIONAL LAW** 2100 -LLAW 2 21 INTRODUCTORY LABOUR LAW 2200 POLI 2 13 COMPARATIVE POLITICS 2100 -POLI 2 23 AFRICA POLITICS 2200 1 PUMA 2 12 MUNICIPAL MANAGEMENT 2100 PUMA 2 22 THE GOVERNMENT AND SUSTAINABLE DEVELOPMENT 2200 -WVSS 2 21 UNDERSTANDING 2200

### Choose 1 module(s) from the following

group.

Select Module

 HIST 2 13 REFLECTIONS ON

 SOCL 2 11 SOCIOLOGY OF D

Next >>

Refresh

**Important:** Remember to check the class and examination timetables on the web to ensure there is no clashes

<< Previous Cancel

Select all modules for current curriculum. Where elective modules are indicated, you should choose accordingly (senior students see next slide for more instructions). Important: Please note the notifications in red, if you marked only 1 module, or only first semester modules!!

## Senior students

On the previous screen, modules will be displayed as follows:

• All FAILED and OUTSTANDING modules for previous years are listed:

○ Of these you can select a **MAXIMUM** of 2 first and

2 second semester modules, **OR** 1-year module.

○ If you need to register for more than 2, and/or

other modules, complete the rest of the self-registration and request to add the modules

via the DIY Adds&Drops app: http://diyservices.nwu.ac.za/adds-and-drops-service

- Thereafter all the CURRENT YEAR'S modules are listed.
- ELECTIVE MODULES in your curriculum (if any), are listed separately for selection.

### Specify Module Information

Please Specify Additional Information per Module (if necessary).

| Pass Pre-<br>requisites | Info | Module                                                 | Campus        | MOD/<br>Presentation | Module period     |
|-------------------------|------|--------------------------------------------------------|---------------|----------------------|-------------------|
|                         | i    | JURI 1 71 INTRODUCTION TO LAW                          | Potchefstroom | FULL TIME/Contact    | Year Subject      |
|                         | i    | IURI 2 12 CONSTITUTIONAL LAW                           | Potchefstroom | FULL TIME/Contact    | First semester •  |
|                         | t    | LLAW 2 21 INTRODUCTORY LABOUR LAW                      | Potchefstroom | FULL TIME/Contact    | Second semester * |
|                         | i    | POLI 2 13 COMPARATIVE POLITICS                         | Potchefstroom | FULL TIME/Contact    | First semester    |
|                         | i    | POLI 2 23 AFRICA POLITICS                              | Potchefstroom | FULL TIME/Contact    | Second semester * |
| 0                       | î    | PUMA 2 12 MUNICIPAL MANAGEMENT                         | Potchefstroom | FULL TIME/Contact    | First semester •  |
|                         | i    | PUMA 2 22 THE GOVERNMENT AND SUSTAINABLE DEVELOPMENT   | Potchefstroom | FULL TIME/Contact    | Second semester • |
|                         | t    | SOCL 2 11 SOCIOLOGY OF DEVELOPMENT AND SOCIAL PROBLEMS | Potchefstroom | FULL TIME/Contact    | First semester •  |
|                         | ī    | WVSS 2 21 UNDERSTANDING                                | Potchefstroom | FULL TIME/Contact    | Second semester * |

Remove All Unsuccessful Modules

Cancel

<< Previous

Next >> Refresh

The modules for registration are listed on this screen (senior

students see next slide for more instructions). The campus, method of delivery and the module period are indicated.

## Senior students

- When you have selected your modules, proceed to the next screen, where changes can be made.
- Click "next" to apply the prerequisite test.
  - The ticks below "Pass prerequisites" indicate the modules for which you will be allowed to register.
  - Click on the "i" to see the reason why the module does not satisfy the prerequisite requirement.
- The modules for which you qualify to register are displayed on this screen, together with those that did not meet the requirements.
  - Click on "Remove unsuccessful modules" to remove them from the screen.
  - Only the allowed modules for registration, remain on the screen.

## Select study material

### Select Study Material

Please Select your Study Material per Module.

Continuing with this registration process may have financial implications.

Preferred Address for Study # Postal Address • Material

Cancel

Select your study material. The code after the study material reads as follows: P<u>A</u>C=Potchefstroom/Afrikaans/Contact; P<u>E</u>C=Potchefstroom/English/Contact.

| Module                        | Study Material       | Select |
|-------------------------------|----------------------|--------|
| IURI 1 71 INTRODUCTION TO LAW | 0038620 IURI 171 PAC |        |
| IURI 1 71 INTRODUCTION TO LAW | 0038394 IURI 171 PEC |        |
|                               |                      |        |
| IURI 2 12 CONSTITUTIONAL LAW  | 0038398 IURI 212 PAC |        |
| IURI 2 12 CONSTITUTIONAL LAW  | 0038104 IURI 212 PEC |        |

<< Previous

Next >>

Refresh

| Notification of fina                                                                                                    | ncial                                                                                               |
|----------------------------------------------------------------------------------------------------|----------------------------------------------------------------------------------------------------|
| implication                                                                                                    | If your minimum fees are not<br>paid, you will only be registered<br>conditionally. You will not be |
| Proof of registration                                                                                                    | Registration''.<br>No study material will be issued.                                                |
| Continuing with this registration process may have financial i << Previous Cancel Next >>                                                                                                    | mplications.                                                                                        |
| Undertaking                                                                                                    |                                                                                                    |
| A supervised at the supervised state of the supervised state of the supervised | 1 11 11 10 10 10 10 10 10                                                                           |
| University, the financial regulations of the University, the insti<br>and the applicable provisions of the Higher Education Act.                                                                                                    | tutional statute of the University Accept the terms of                                              |

## **Proof of registration**

| Proof of r | egistration |
|------------|-------------|
|------------|-------------|

The registration was successful!

Proof of registration emailed to abcd12340@gmail.com

Cancel

Proof of Registration will be sent to your **personal e-mail address**.

Proof of Registration can be forwarded or printed from your e-mail. The proof of registration can also be requested on the **NWU DIY service on the web** (Formal Student Documentation).

## Sign off

Congratulations!

You are now a registered student of the North-West University!!